# 第7次NACCS 用デジタル証明書 新規取得/更新手順書 <NACCS デジタル証明書取得 Web ブラウザ編>

Ver-202506

輸出入・港湾関連情報処理センター株式会社

# 目次

| 1. 留意事項 1                 |
|---------------------------|
| 1.1.デジタル証明書登録時のアカウントについて1 |
| 1.2. デジタル証明書の有効期間について1    |
| 1.3.ユーザ利用環境について1          |
| 2. 事前準備 2                 |
| 2.1 社内システムへの通信許可設定 2      |
| 2. 2. ルート証明書について 2        |
| 3. 証明書の新規取得手順             |
| 3.1.証明書の新規取得手順            |
| 4. 証明書の登録手順               |
| 5. 証明書の確認方法               |
| 6. 証明書の更新手順               |
| 6.1.証明書の更新手順              |
| 7. サポート情報 21              |
| 7.1.ルート証明書の取得方法について       |
| 7.2.ご利用にあたっての注意事項         |
| 7.3.サービスメンテナンス            |

#### 1. 留意事項

本書では、第7次 NACCS 用デジタル証明書を Web ブラウザで新規取得/更新する方法について説明しています。

#### 1.1. デジタル証明書登録時のアカウントについて

デジタル証明書を登録される際は、ご自身が業務をする際のログオンアカウント で登録してください。例えば「Administrator」でログオンしデジタル証明書を登録 されますと、その証明書は「Administrator」でログオンしたときにしか使用できま せんので、ご注意ください。

#### 1.2. デジタル証明書の有効期間について

デジタル証明書の有効期間は、発行日から**5年1か月**となります。証明書の有効 期間終了日の28日前から更新可能となり、有効期限までに更新をしてください。更 新作業を怠りますと、有効期限を過ぎたデジタル証明書では、「netNACCS ソフトでの 送受信」および「WebNACCS へのアクセス」、「netAPI での送受信」ができなくなり、 デジタル証明書の再発行手続きが必要となりますので、ご自身のデジタル証明書の 有効期限をご確認の上、更新作業は確実に行っていただきますようお願いいたしま す。

※ 再発行が必要となった場合の手続きにつきましては、NACCS 掲示板「申込手続(NSS)」 コンテンツに掲載の「デジタル証明書再発行の入力例」をご参照ください。

#### 1.3. ユーザ利用環境について

(1) 対応 OS およびブラウザ

|               |                                   | 対応ブラウザ            |                  |
|---------------|-----------------------------------|-------------------|------------------|
| OS            | Microsoft<br>Internet<br>Explorer | Microsoft<br>Edge | Google<br>Chrome |
| Windows11 Pro | ×                                 | 0                 | 0                |

(2) 表示言語

日本語

#### 2. 事前準備

本章は、第7次 NACCS 用デジタル証明書を Web ブラウザでの新規取得/更新する際の事 前準備について説明します。

#### 2.1 社内システムへの通信許可設定

「netNACCS ソフトでの送受信」および「WebNACCS へのアクセス」、「デジタル証明 書の取得」等にあたり、貴社のセキュリティシステムで通信が制限されないよう、 事前に以下 URL を通信許可設定するようお願いします。なお、通信ポートは TCP443 (https)となります。

【netNACCS ソフトでの送受信】

(本番) uac21j0vvasdpv9j7.nac.naccs.jp

(試験) acjh4icrfmdu4utg7.nac.naccs.jp

【WebNACCS へのアクセス】

web-prod.nac.naccs.jp

【デジタル証明書の取得】

cert.nac.naccs.jp

#### 2.2. ルート証明書について

第7次 NACCS では、TLS 暗号化通信に必要なルート証明書は、パブリック認証局(発行者: Security Communication RootCA2) で発行したものを利用します。

通常、Windows0S では「ルート証明書更新プログラム」にて自動的に登録されるため、手動でのルート証明書の取得/登録作業は、不要となります。

もし、この「ルート証明書更新プログラム」を無効にしている場合などは、手動でルート 証明書を取得/登録するようお願いします。(「7.1.ルート証明書の取得方法について」参照)

特に、netAPI利用者様などサーバ 0S でご使用されるお客様は、当該ルート証明書が登録 されていない場合がありますので、ご注意ください。

# 3. 証明書の新規取得手順

本章は、下記の「第7次 NACCS 用デジタル証明書」を新規取得する手順となります。

- ・第7次 NACCS 用デジタル証明書(クライアント証明書)
- ・第7次 NACCS 用デジタル証明書(ルート証明書)

<注>

以下の手順は、画面が実際と一部異なる場合があります。

#### 3.1. 証明書の新規取得手順

- (1) ブラウザを起動し、以下のユーザ認証画面 URL にアクセスします。
   ユーザ認証画面 URL
   https://cert.nac.naccs.jp/NACCSClientCA/pages/ee/index.jsp?s=Site1&p=CA1/NACCS&lan=ja
- (2) 「認証コード1」、「認証コード2」にそれぞれ入力して「Login」をクリックします。

| Contraction Contraction (Contraction) (Contraction) (Co |   |    |   |   |   | - | ø | × |
|----------------------------------------------------------------------------------------------------|---|----|---|---|---|---|---|---|
| ← C                                                                                                    | P | Aø | 습 | ¢ | Ð |   |   | • |
| NACCS                                                                                                    |   |    |   |   |   |   |   |   |
| ユーザ認証                                                                                                    |   |    |   |   |   |   |   |   |
| 選択されたポリシでは、証明書の発行にユーザ認証が必要です。<br>認証コード1と認証コード2をたカしてください。                                                                                                    |   |    |   |   |   |   |   |   |
| 2009/13/11/17/16/2001                                                                                                    |   |    |   |   |   |   |   |   |
| 2012日 - 162                                                                                                    |   |    |   |   |   |   |   |   |
| Constant.                                                                                                    |   |    |   |   |   |   |   |   |
|                                                                                                    |   |    |   |   |   |   |   |   |
|                                                                                                    |   |    |   |   |   |   |   |   |
|                                                                                                    |   |    |   |   |   |   |   |   |
|                                                                                                    |   |    |   |   |   |   |   |   |
|                                                                                                    |   |    |   |   |   |   |   |   |
|                                                                                                    |   |    |   |   |   |   |   |   |

※ 認証コード1~2は、NSS (NACCS サポートシステム)の「契約内容の確認 | netNACCS | 論理端末名 / デジタル証明書」より、ご参照ください。

(3) 「NACCS デジタル証明書取得画面」が表示されます。

| 🔹 🔞 🗖 🔀 NACCS    | デジタル証明書取得面面 × 十                                         |   |                      |   |   |   | -                                      | ð            | ×   |
|------------------|---------------------------------------------------------|---|----------------------|---|---|---|----------------------------------------|--------------|-----|
| ← C 🗅 https://co | ert.nac.naccs.jp/NACCSClientCA/pages/ee/NACCS/frame.jsp | P | $\forall _{\theta }$ | ☆ | Ф | ¢ | ~~~~~~~~~~~~~~~~~~~~~~~~~~~~~~~~~~~~~~ |              | 0   |
| 🗿 NA             | CCS                                                     |   |                      |   |   |   |                                        | トップ・<br>ログアウ | ~ ~ |
| デジタル証明書の取得       | NACCS デジタル証明書取得画面                                       |   |                      |   |   |   |                                        |              |     |
|                  | 左メニューより「デジタル証明書の取得」を選択し、デジタル証明書の取得作業を行ってください。           |   |                      |   |   |   |                                        |              |     |
|                  | デジタル証明書の取得<br>デジタル証明書を取得します。                            |   |                      |   |   |   |                                        |              |     |
|                  |                                                         |   |                      |   |   |   |                                        |              |     |
|                  |                                                         |   |                      |   |   |   |                                        |              |     |
|                  |                                                         |   |                      |   |   |   |                                        |              |     |
|                  |                                                         |   |                      |   |   |   |                                        |              |     |
|                  |                                                         |   |                      |   |   |   |                                        |              |     |
|                  |                                                         |   |                      |   |   |   |                                        |              |     |

<セッションが無効になった場合の対応>

ログインした状態で一定時間作業を行わない場合、自動的にログアウトします。 自動的にログアウトするとメニュー項目をクリックしてもセッションが無効であ ることを示す画面が表示され操作を続けることができません。このような状態にな った場合、ログインしなおしてください。

(4) 「NACCS デジタル証明書取得画面」のメニューから「デジタル証明書の取得」をク リックします。

|            | デジタル证明書取得画面 × +                                         |   |                    |   |    |   | -  | ð           | ×        |
|------------|---------------------------------------------------------|---|--------------------|---|----|---|----|-------------|----------|
| ← C        | ert.nac.naccs.jp/NACCSClientCA/pages/ee/NACCS/frame.jsp | P | $\forall_{\theta}$ | ☆ | CD | Ð | ~~ |             | 0        |
| 🔕 NA       | CCS                                                     |   |                    |   |    |   |    | トッフ<br>ログアウ | バヘ<br>クト |
| デジタル証明書の取得 | NACCS デジタル証明書取得画面                                       |   |                    |   |    |   |    |             |          |
|            | 左メニューより「デジタル証明書の取得」を選択し、デジタル証明書の取得作業を行ってください。           |   |                    |   |    |   |    |             |          |
|            | デジタル証明書の取得<br>デジタル証明書を取得します。                            |   |                    |   |    |   |    |             |          |
|            |                                                         |   |                    |   |    |   |    |             |          |
|            |                                                         |   |                    |   |    |   |    |             |          |
|            |                                                         |   |                    |   |    |   |    |             |          |
|            |                                                         |   |                    |   |    |   |    |             |          |
|            |                                                         |   |                    |   |    |   |    |             |          |
|            |                                                         |   |                    |   |    |   |    |             |          |

(5) 事前に入手した「認証コード 3」及び「証明書パスワード」、「証明書パスワードの 確認」を入力し、「Submit」をクリックします。 なお、「証明書パスワード」とは、証明書ファイル(PKCS#12形式)を暗号化し、端 末へ登録する際に一時的に使用するためのもので、任意の文字列を指定してくださ い。この後、手順「4.証明書の登録手順(3)」で証明書をインポートする際に使用 します。忘れないようご注意ください。

| ▼ MACCS デジタル証明書■ | 11時回 × +                                                               |    | - | 0          | ×        |
|------------------|------------------------------------------------------------------------|----|---|------------|----------|
| ← → ♂ 😅 cert.na  | c.naccs.jp/NACCSClientCA/pages/ee/NACCS/frame.jsp                      | ©a | ☆ | ٠          | :        |
| 🕒 NA             | CCS                                                                    |    |   | トッ:<br>ログア | プヘ<br>クト |
| デジタル証明書の取得       | デジタル証明書の取得                                                             |    |   |            |          |
|                  | ダウンロードしたいデジタル延明重の発行申請時の認証コード3と、デジタル延明重を障碍<br>化する任意の延明置/(スワードを入力してください。 |    |   |            |          |
|                  | 2023コード3 × AB (-B+ 97)<br>証明書/スワード<br>証明書/スワードの雑誌 ····                 |    |   |            |          |
|                  | Submit                                                                 |    |   |            |          |
|                  |                                                                        |    |   |            |          |
|                  |                                                                        |    |   |            |          |
|                  |                                                                        |    |   |            |          |

- ※ 認証コード3は、NSS (NACCS サポートシステム)の「契約内容の確認 | netNACCS
   | 論理端末名 / デジタル証明書」より、ご参照ください。
- ※ 証明書パスワードには半角英数字または記号を指定できます。8 桁以上のパスワー ド設定を推奨します。証明書パスワードの設定条件は以下のとおりとなります。
  - ・ 半角英字は、大文字、小文字を区別します。
  - ・ 記号は以下の 32 種類となります。

`-! "#\$%&()\*,./:;?@[]^\_{|}~¥+<=>\_)
 ・証明書パスワードを空白にすることはできません。

- ・ 文字数は、1 桁以上 16 桁以下となります。
- ※ 証明書パスワードを「4. 証明書の登録手順」までに忘れた場合は、再発行のお手 続きが必要となり、新しい認証コード3にて再度「3.1. 証明書の新規取得手順」 から実施し直してください。

(6) 「Download」をクリックします。

| ③ ⑥ □ 28 NACCS デジタル証明書取得画面 x +                                                                       |   |     |   |   |   | -                                       | đ           | ×        |
|----------------------------------------------------------------------------------------------------|---|-----|---|---|---|-----------------------------------------|-------------|----------|
| ← C                                                                                                  | P | Aø. | ☆ | Ф | Ē | ~~~~~~~~~~~~~~~~~~~~~~~~~~~~~~~~~~~~~~~ |             | <b>Ø</b> |
| NACCS                                                                                                |   |     |   |   |   |                                         | トッ:<br>ログア: | プヘ<br>ウト |
| デジタル証明書の取得                                                                                           |   |     |   |   |   |                                         |             |          |
| 「Download」ボタンをクリックレデジタル延明書をダウンロードして<br>くだされ、ダウンロードした証明書は手稿書を確認し効定した証明書パ<br>スワードを用いてインストール作業を行ってください。 |   |     |   |   |   |                                         |             |          |
| Download                                                                                             |   |     |   |   |   |                                         |             |          |
|                                                                                                    |   |     |   |   |   |                                         |             |          |
|                                                                                                    |   |     |   |   |   |                                         |             |          |
|                                                                                                    |   |     |   |   |   |                                         |             |          |
|                                                                                                    |   |     |   |   |   |                                         |             |          |
|                                                                                                    |   |     |   |   |   |                                         |             |          |

- ※ デジタル証明書の取得は、セキュリティ確保の目的から、最初に取得した日の翌日 からロックされ、再取得できなくなります。ご注意ください。
- (7) 証明書ファイル (年月日から始まる数字 15 桁+ファイル拡張子 p12) がダウンロー ドされます。(ファイル名例: 202501011234567. p12)

<Microsoft Edgeの場合>

ウィンドウ右上部分に「ダウンロード」が表示されます。なお、一定時間経過後 「ダウンロード」の表示は消えますが、メニューの設定「…」→「ダウンロード」 から再度表示させることができます。

| 😩 🔞 🗖 🛃 NACCS | 5 デジタル証明書取得重要 × 十                                                       |                                       |     |      | -                                       | ۵ ×   |
|---------------|-------------------------------------------------------------------------|---------------------------------------|-----|------|-----------------------------------------|-------|
| ← C           | ert.nac.naccs.jp/NACCSClientCA/pages/ee/NACCS/frame.jsp                 | P A®                                  | 1 C | ± ا  | ~~~~~~~~~~~~~~~~~~~~~~~~~~~~~~~~~~~~~~~ | ··· 🍫 |
|               |                                                                         | ダウンロード                                |     | ·· 🔗 |                                         | トップへ  |
| NA 😲          |                                                                         |                                       |     |      |                                         |       |
| デジタル証明書の取得    | デジタル証明書                                                                 | もっと見る                                 |     |      |                                         |       |
|               | 「Download」ボタンをクリックレデシタル<br>ください、ダウンロードした証明電は手順雷<br>スワードを用いてインストール件業を行って | E明書をダウンロードして<br>を確認し設定した証明書パ<br>ください。 |     |      |                                         |       |
|               | Download                                                                |                                       |     |      |                                         |       |
|               |                                                                         |                                       |     |      |                                         |       |
|               |                                                                         |                                       |     |      |                                         |       |
|               |                                                                         |                                       |     |      |                                         |       |
|               |                                                                         |                                       |     |      |                                         |       |
|               |                                                                         |                                       |     |      |                                         |       |
|               |                                                                         |                                       |     |      |                                         |       |

<Chrome の場合>

ウィンドウ右上部分にダウンロードした証明書ファイル名が表示されます。なお、 一定時間経過後この表示は消えますが、メニューの「ダウンロード」アイコンをク リックすれば最近のダウンロード履歴を表示させることができます。

| ▼ NACCS デジタル証明書】 | x得面目 × +                                                |                                                        | - o ×                |
|------------------|---------------------------------------------------------|--------------------------------------------------------|----------------------|
| ← → ♂ 😅 cert.na  | .naccs.jp/NACCSClientCA/pages/ee/NACCS/frame.jsp        |                                                        | sa 🛧 🛃 🗄             |
| 🕒 NA             | CCS                                                     | ②<br>2024052400002<br>42 KB・光了                         | 95.p12 トップへ<br>コグアウト |
| デジタル証明書の取得       | デジタル                                                    | 証明書の取得                                                 |                      |
|                  | 「Download」ボタンをクリック<br>ください。ダウンロードした提明<br>スワードを用いてインストール | いデジタル証明書をダウンロ−ドして<br>明書は手頭書を確認し設定した証明書パ<br>作業を行ってください。 |                      |
|                  | D                                                       | ownload                                                |                      |
|                  |                                                         |                                                        |                      |
|                  |                                                         |                                                        |                      |
|                  |                                                         |                                                        |                      |
|                  |                                                         |                                                        |                      |
|                  |                                                         |                                                        |                      |

- ※ ダウンロードしたファイル名の「ファイルを開く」をクリックします (ブラウザが Chrome の場合は、ファイル名のところでクリックします)。
- ※ 証明書ファイル (PKCS#12 形式) の中に、第7次 NACCS 用クライアント証明書およ び秘密鍵、ルート証明書が入っています。ダウンロードしたファイルは「4. 証明書 の登録手順」が終了するまで紛失しないようご注意ください。
- (8) 「証明書のインポートウィザードの開始」画面が表示されます。以降の手順は、「4.
   証明書の登録手順」に進んでください。
   なお、ダウンロードの表示が消えている場合であっても、エクスプローラでダウンロードフォルダを開き、該当のファイル名をダブルクリックすることでも「証明書のインポートウィザードの開始」画面が表示されます。

# 4. 証明書の登録手順

本章は、「第7次 NACCS 用デジタル証明書」を登録する手順となります。

<注>

以下の手順は、画面が実際と一部異なる場合があります。

(1) 登録したい証明書に該当する証明書ファイル(拡張子.p12)をダブルクリックします。「証明書のインポートウィザード」画面が表示されますので、保存場所が「現在のユーザー」になっていることを確認し、「次へ」をクリックします。

|   |                                                                                                    | ×   |
|---|----------------------------------------------------------------------------------------------------|-----|
| 4 | 差 証明書のインポート ウィザード                                                                                                    |     |
|   | 証明書のインポート ウィザードの開始                                                                                                    |     |
|   | このウィザードでは、証明書、証明書信頼リスト、および証明書失効リストをディスクから証明書ストアにコピー<br>します。                                                            |     |
|   | 証明機関によって発行された証明書は、ユーザー ID を確認し、データを保護したり、またはセキュリティで保護<br>されたネットワーク接続を提供するための情報を含んでいます。証明書ストアは、証明書が保管されるシステ<br>ム上の領域です。 |     |
|   | 保存場所                                                                                                    |     |
|   | ◎ 現在のユーザー(C)                                                                                                    |     |
|   | ○ ローカル コンピューター(L)                                                                                                    |     |
|   | 続行するには、[次へ]をクリックしてください。                                                                                                |     |
|   |                                                                                                    |     |
|   |                                                                                                    |     |
|   | 次へ(N) キャンセノ                                                                                                    | k I |

(2) 「次へ」をクリックします。

|   |                                                           | ×  |
|---|-----------------------------------------------------------|----|
| ÷ | 参 証明書のインボート ウィザード                                         |    |
|   |                                                           |    |
|   | インボートする証明書ファイル                                            |    |
|   | インボートするファイルを指定してください。                                     |    |
|   | ファイル-全(F):                                                |    |
|   | C:¥Users¥₩ ¥Downloads¥202405240000295,p12 参照(R)           |    |
|   | 注意:次の形式を使うと1つのファイルに複数の証明書を保管できます:                         |    |
|   | Personal Information Exchange- PKCS #12 (.PFX,.P12)       |    |
|   | Cryptographic Message Syntax Standard- PKCS #7 証明書 (.P7B) |    |
|   | Microsoft シリアル化された証明書ストア (.SST)                           |    |
|   |                                                           |    |
|   |                                                           |    |
|   |                                                           |    |
|   |                                                           |    |
|   |                                                           |    |
|   |                                                           |    |
|   | 次へ(N) キャンセ                                                | JL |

(3) 本手順「3.1.証明書の新規取得手順(5)」、「6.1.証明書の更新手順(7)」で指定した「証明書パスワード」を入力して「次へ」をクリックします。

|              |                                                                            | × |
|--------------|----------------------------------------------------------------------------|---|
| $\leftarrow$ | ☞ 証明書のインボート ウィザード                                                          |   |
|              |                                                                            |   |
|              | 秘密キーの保護<br>セキュリティを維持するために、秘密キーはパスワードで保護されています。                             |   |
|              | 秘密キーのパスワードを入力してください。                                                       |   |
|              | - パスワード(P):                                                                |   |
|              | □ パスワードの表示(D)                                                              |   |
|              | インポート オブション(I):                                                            |   |
|              | ○ 秘密キーの保護を強力にする(E)<br>このオプションを有効にすると、秘密キーがアプリケーションで使われるたびに確認を求められます。       |   |
|              | <ul> <li>このキーをエクスポート可能にする(M)</li> <li>キーのパックアップやトランスポートを可能にします。</li> </ul> |   |
|              | □ 仮想化パースのセキュリティを使用して秘密キーを保護する(エクスポート不可)(P)                                 |   |
|              | ■ すべての拡張プロパティを含める(A)                                                       |   |
|              | 次へ(N) キャンセノ                                                                |   |

※ 「3.1.証明書の新規取得手順」、「6.1.証明書の更新手順」で設定した「証明書パ スワード」を入力してください。 (4) 「次へ」をクリックします。

| <ul> <li>         ・          ジ 証明書のインボートウィザード         び明書ストア         証明書ストアは、証明書が保管されるシステム上の領域です。         </li> <li>         Windows に証明書ストアを自動的に選択させるか、証明書の場所を指定することができます。         ・         ご明書の種類に基づいて、自動的に証明書ストアを選択する(U)         ・         ご 証明書の種類に基づいて、自動的に証明書ストアを選択する(U)         ご 証明書ですべて次のストアに配置する(P)         証明書ストア:         </li> </ul> |   |                                                | > |
|----------------------------------------------------------------------------------------------------|---|------------------------------------------------|---|
| 証明書ストアは、証明書が保管されるシステム上の領域です。 Windows に証明書ストアを自動的に選択させるか、証明書の場所を指定することができます。 <ul> <li>● 証明書の種類に基づいて、自動的に証明書ストアを選択する(U)</li> <li>● 証明書をすべて次のストアに配置する(P)</li> <li> ご明信ストア: </li></ul> 参照(R)                                                                                                    | Ş | 証明書のインポートウィザード                                 |   |
| 証明巻ストアは、証明巻が保管されるシステム上の領域です。<br>Windows に証明巻ストアを自動的に選択させるか、証明巻の場所を指定することができます。<br>● 証明巻の種類に基づいて、自動的に証明巻ストアを選択する(U)<br>● 証明巻をすべて次のストアに配置する(P)<br>証明巻ストア:<br>● 第四(R)                                                                                                    | 1 | 証明書ストア                                         |   |
| Windows に証明巻ストアを自動的に選択させるか、証明巻の場所を指定することができます。                                                                                                    |   | 証明書ストアは、証明書が保管されるシステム上の領域です。                   |   |
| <ul> <li>         ・証明書の種類に基づいて、自動的に証明書ストアを選択する(U)         ・証明書をすべて次のストアに配置する(P)         正明書えトア:         <ul> <li>             ご研書点入下:             </li> <li>             参照(R)             </li> </ul> </li> </ul>                                                                                                    |   | Windows に証明書ストアを自動的に選択させるか、証明書の場所を指定することができます。 |   |
| ● 証明書をすべて次のストアに配置する(P)<br>証明書ストア:<br>参照(R)                                                                                                    |   | ● 証明書の種類に基づいて、自動的に証明書ストアを選択する(U)               |   |
| 証明图ストア:<br>参照(R)                                                                                                    |   | ○ 証明書をすべて次のストアに配置する(P)                         |   |
| 参照(R)                                                                                                    |   | 証明書ストア:                                        |   |
|                                                                                                    |   | 参照(R)                                          |   |
|                                                                                                    |   |                                                |   |
|                                                                                                    |   |                                                |   |
|                                                                                                    |   |                                                |   |
|                                                                                                    |   |                                                |   |
|                                                                                                    |   |                                                |   |
|                                                                                                    |   |                                                |   |
|                                                                                                    |   |                                                |   |
|                                                                                                    |   |                                                |   |
|                                                                                                    |   |                                                |   |

(5) 「完了」をクリックします。

| 4 | 纋 証明書のインポートウ | 4 <b>1</b> 5-K                                | ×     |
|---|--------------|-----------------------------------------------|-------|
|   |              |                                               |       |
|   | 証明書のインオ      | ペート ウィザードの完了                                  |       |
|   | [完了]をクリックする  | と、証明書がインポートされます。                              |       |
|   | 次の設定が指定され    | いました:                                         |       |
|   | 選択された証明書     | ストア ウィザードで自動的に決定されます                          |       |
|   | ファイル名        | C:¥Users¥, 👞 🗷 ¥Downloads¥202405240000295.p12 |       |
|   |              |                                               |       |
|   |              |                                               |       |
|   |              |                                               |       |
|   |              |                                               |       |
|   |              |                                               |       |
|   |              |                                               |       |
|   |              |                                               |       |
|   |              |                                               | キャンセル |

(6) 初めてユーザ証明書の新規登録をした場合などで以下の画面が表示されることが あります。この画面が表示された場合は、「はい」をクリックしてください。

| セキュリテ | イ警告                                                                                                    | × |
|-------|----------------------------------------------------------------------------------------------------|---|
| 4     | 発行者が次であると主張する証明機関 (CA) から証明書をインストールしよ<br>うとしています:<br>NACCS Client CA<br>証明書が実際に "NACCS Client CA" からのものであるかどうかを検証でき<br>ません。"NACCS Client CA" に適補して発行者を確認する必要がありま<br>す。次の番号は2の過程で役立ちます:<br>押印 (sha1): 皆見20時 見見時に通じ(通言): 等に通信でつい<br>答告:<br>2000(-ト証明書をインストールすると、200 CA によって発行された証明書は<br>e あかりに使用されます、実現われていたい、時日のための正明書をインストール |   |
|       | することは、セキュリティ上、危険です。[はい]をクリックすると、この危険を認<br>識したことになります。<br>この証明書をインストールしますか?                                                                                                    |   |
|       |                                                                                                    |   |
|       | はい(Y) しいいえ(N)                                                                                                    |   |

(7) 下記のダイアログが表示されれば完了です。「OK」をクリックします。

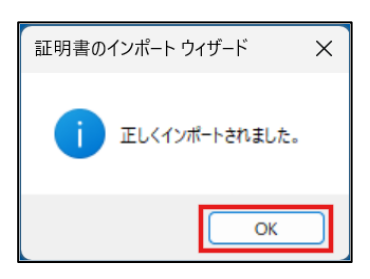

# 5. 証明書の確認方法

本章では、登録されている証明書を確認する方法を記載します。本手順で証明書が正しく 登録されているか確認することができます。

- (1) Windows キーを押しながら R を押します。
- (2) ファイル名を指定して実行が起動します。名前の欄に「Inetcpl.cpl」と入力して「OK」 をクリックします。

| רידר 💷         | ル名を指定して実行                                                | Х      |
|----------------|----------------------------------------------------------|--------|
|                | 実行するプログラム名、または開くフォルダーやドキュメント名、イ<br>ターネット リソース名を入力してください。 | 、<br>ン |
| 名前( <u>Q</u> ) | : Inetcpl.cpl                                            | $\sim$ |
|                |                                                          |        |
|                | OK キャンセル 参照( <u>B</u> )                                  |        |

(3) [コンテンツ]タブを開き、[証明書]をクリックします。

| 📢 インターネットのプロパティ                                         | ?      | ×    |
|---------------------------------------------------------|--------|------|
| 全般 セキュリティ プライバシー コンテンツ 妾続 プログラム                         | 詳細設定   |      |
| 証明書                                                     |        | -    |
| □ 暗号化された接続と識別のための証明書を設定しま                               | ます。    |      |
| SSL 状態のクリア(S) 証明書(C)                                    | 発行元(B) |      |
| オートコンプリート                                               |        | _    |
| オートコンプリートによって、Web ページで前回<br>入力した内容を、入力中に補完できます。         | 設定(I)  |      |
| 71-ド                                                    |        |      |
| フィードは、Web サイトの更新されたコンテン<br>ツをブラウザーやその他のプログラムで表示しま<br>す。 | 設定(N)  |      |
|                                                         |        |      |
|                                                         |        |      |
|                                                         |        |      |
|                                                         |        |      |
|                                                         |        |      |
|                                                         |        |      |
|                                                         |        |      |
| OK ++775                                                | ル適     | 用(A) |

(4) 以下の画面に、登録されている証明書が一覧で表示されます。本書に従いインスト ールした証明書は「個人」タブの証明書一覧の中の発行者が「NACCS Client CA」の ものです。確認したい証明書を選択し、「表示」をクリックします(証明書をダブル クリックするでも可)。

| 😭 証明書        |                  |           |          |           | × |
|--------------|------------------|-----------|----------|-----------|---|
| 目的(N):       | <すべて>            |           |          |           | ~ |
| 個人 ほかの人 中間   | 間証明機関 信頼され       | たルート証明機関  | 信頼された発行元 | 信頼されない発行元 |   |
| 発行先 発        | 行者 有効            | フレンドリ名    |          |           |   |
| E TETHAOS NA | ACCS Client 2029 | cn=testna |          |           |   |
|              |                  |           |          |           |   |
|              |                  |           |          |           |   |
|              |                  |           |          |           |   |
|              |                  |           |          |           |   |
|              |                  |           |          |           |   |
|              |                  |           |          |           |   |
| インポート(I) エクス | スポート(E) 削削       | ŧ(R)      |          | 詳細設定(A)   |   |
| 証明書の目的       |                  |           |          |           |   |
| クライアント認証     |                  |           |          |           |   |
|              |                  |           |          | 表示(V)     |   |
|              |                  |           |          | 88117.00  | 5 |
|              |                  |           |          | 閉じる(C)    |   |

(5) 「証明書」が表示されます。

| <u>द</u> 証明 | 書                                          | ×            |
|-------------|--------------------------------------------|--------------|
| 全般          | 詳細 証明のパス                                   |              |
|             | [1] 証明書の情報                                 |              |
| za          | の証明書の目的:                                   |              |
|             | <ul> <li>リモート コンピューターに ID を証明する</li> </ul> |              |
|             |                                            |              |
|             |                                            |              |
|             |                                            |              |
|             | 発行先: <b>11.71-7.7</b> 32                   |              |
|             | 発行者: NACCS Client CA                       |              |
|             | 有効期間 メリンストリーから アロルフトロー                     |              |
|             | ? この証明書に対応する秘密キーを持っています。                   |              |
|             | 発行者                                        | 皆のステートメント(S) |
|             |                                            |              |
|             |                                            | ОК           |

#### 6. 証明書の更新手順

本章は、下記の「第7次 NACCS 用デジタル証明書」を更新する手順となります。

- ・第7次 NACCS 用デジタル証明書(クライアント証明書)
- ・第7次 NACCS 用デジタル証明書(ルート証明書)

<注>

以下の手順は、画面が実際と一部異なる場合があります。

### 6.1.証明書の更新手順

- (1) ブラウザを起動し、以下の更新画面 URL にアクセスします。
   更新画面 URL
   https://cert.nac.naccs.jp/NACCSClientCA/pages/renew/index.jsp?s=Site1&lan=ja
- (2) クライアント認証画面が表示されます。

<Microsoft Edge の場合>

「認証用の証明書の選択」画面から更新対象の証明書を選択し、「OK」をクリックし

ます。

| 1 | 認証用の      | 証明書の選択                                                     | × |
|---|-----------|------------------------------------------------------------|---|
| 1 | サイト cert. | nac.naccs.jp:443 では資格情報が必要です:                              |   |
|   | Ę         | NACCS Client CA<br>cn="effect",o="nippon auto<br>E35#/=/## |   |
|   | 証明書情      | <u>級</u> OK キャンセル                                          | , |

- ※ 更新対象の証明書を選択せずに「OK」ボタンをクリックしても認証は進みませんの でご注意ください。証明書が1つだけの場合であっても必ず対象をクリックし、証 明書を選択した状態にしてから「OK」ボタンをクリックしてください。
- ※ 有効期限が切れている証明書は一覧の中に表示されません。

<Chrome の場合>

「認証用の選択」画面から更新対象の証明書を選択し、「OK」をクリックします。

| 件名 | 発行元            | シリアル番号 |  |
|----|----------------|--------|--|
|    | NACCS Client C | A CHE  |  |
|    |                |        |  |
|    |                |        |  |

※ 有効期限が切れている証明書は選択一覧の中に表示されません。

(3) 「NACCS デジタル証明書更新画面」が表示されます。

| 🔹 🖗 🗖 🙎     | NACCS デジタル証明書更新画面 × 十                                        |   |                  |   |   |   | - | đ     | ×         |
|-------------|--------------------------------------------------------------|---|------------------|---|---|---|---|-------|-----------|
|             | ttps://cert.nac.naccs.jp/NACCSClientCA/pages/renew/frame.jsp | Q | $\forall_\theta$ | ☆ | ¢ | Ð |   |       | ٢         |
| N 🌔         | ACCS                                                         |   |                  |   |   |   |   | トッログア | ブヘ<br>プウト |
| デジタル証明書更新申請 | NACCS デジタル証明書更新画面                                            |   |                  |   |   |   |   |       |           |
|             | 左メニューより「デジタル証明書更新申请」を選択し、デジタル証明書の更新作業を行ってください。               |   |                  |   |   |   |   |       |           |
|             | デジクル経可能受新中語<br>現在非後、心証明素の実系中講を送信します。                         |   |                  |   |   |   |   |       |           |
|             |                                                              |   |                  |   |   |   |   |       |           |
|             |                                                              |   |                  |   |   |   |   |       |           |
|             |                                                              |   |                  |   |   |   |   |       |           |
|             |                                                              |   |                  |   |   |   |   |       |           |

<セッションが無効になった場合の対応>

ログインした状態で一定時間作業を行わない場合、自動的にログアウトします。 自動的にログアウトするとメニュー項目をクリックしてもセッションが無効であ ることを示す画面が表示され操作を続けることができません。このような状態にな った場合、ログインしなおしてください。

※ 証明書の更新は、ユーザ証明書の有効期間終了日の28日前から可能です。これより前に証明書の更新を実施しようとしても更新できませんのでご注意ください。

(4) 「NACCS デジタル証明書更新画面」のメニューから「デジタル証明書更新申請」を クリックします。

| ۵ 🗅 🖉 ۱                         | ACCS デジタル証明書更新画面 × +                                     |   |                     |      |   | - | ð     | ×        |
|---------------------------------|----------------------------------------------------------|---|---------------------|------|---|---|-------|----------|
| ← C                             | ://cert.nac.naccs.jp/NACCSClientCA/pages/renew/frame.jsp | Q | $\forall_{\theta'}$ | \$ D | œ |   |       | ۲        |
| ONA                             |                                                          |   |                     |      |   |   | トッログア | プヘ<br>ウト |
| デジタル証明書史新中語                     | NACCS デジタル証明書更新画面                                        |   |                     |      |   |   |       |          |
|                                 | 左メニューより「デジタル証明書更新申請」を選択し、デジタル証明書の更新作業を行ってください。           |   |                     |      |   |   |       |          |
|                                 | デジタル近明黄史師中請<br>現在お狭いの証明養の変新申請を送信します。<br>-                |   |                     |      |   |   |       |          |
|                                 |                                                          |   |                     |      |   |   |       |          |
|                                 |                                                          |   |                     |      |   |   |       |          |
| https://cart.pac.paccs.in/MACCS | Tent? & for any formation part for                       |   |                     |      |   |   |       |          |

(5) 「デジタル証明書更新申請情報の確認」が表示されます。申請の内容を確認し、
 「Submit」をクリックします。

| 😩 🔞 🗖 🧾 NACCS 75 | 79ル証明書更新画面 × 十                                  |                              |                                                              |   |   |   |    |   | - | ð     | ×        |
|------------------|-------------------------------------------------|------------------------------|--------------------------------------------------------------|---|---|---|----|---|---|-------|----------|
| ← C              | ac.naccs.jp/NACCSClientCA/pages/renew/frame.jsp |                              |                                                              | Q | A | ☆ | CD | Ē | ~ |       | •        |
|                  | <i>CS</i>                                       |                              |                                                              |   |   |   |    |   |   | トッログア | プヘ<br>ウト |
| デジタル証明書更新申請      |                                                 | デジタル証                        | 明書更新申請情報の確認                                                  |   |   |   |    |   |   |       |          |
|                  |                                                 | 以下の内容で証明書更<br>よろしければ Í Submi | 新申請を送信します。<br>tJ ボタンをクリックしてください。                             |   |   |   |    |   |   |       |          |
|                  |                                                 | Common Name                  |                                                              |   |   |   |    |   |   |       |          |
|                  |                                                 | Organizational Unit          | NACCS Client CA                                              |   |   |   |    |   |   |       |          |
|                  |                                                 | Organization                 | Nippon Automated Cargo And Port<br>Consolidated System, Inc. |   |   |   |    |   |   |       |          |
|                  |                                                 | Country                      | JP                                                           |   |   |   |    |   |   |       |          |
|                  |                                                 |                              | Submit                                                       |   |   |   |    |   |   |       |          |
|                  |                                                 |                              |                                                              |   |   |   |    |   |   |       |          |

(6) 認証局での処理を待ちます。処理中は証明書ステータスが、鍵生成中→発行要求中
 →発行済みの順に遷移します。

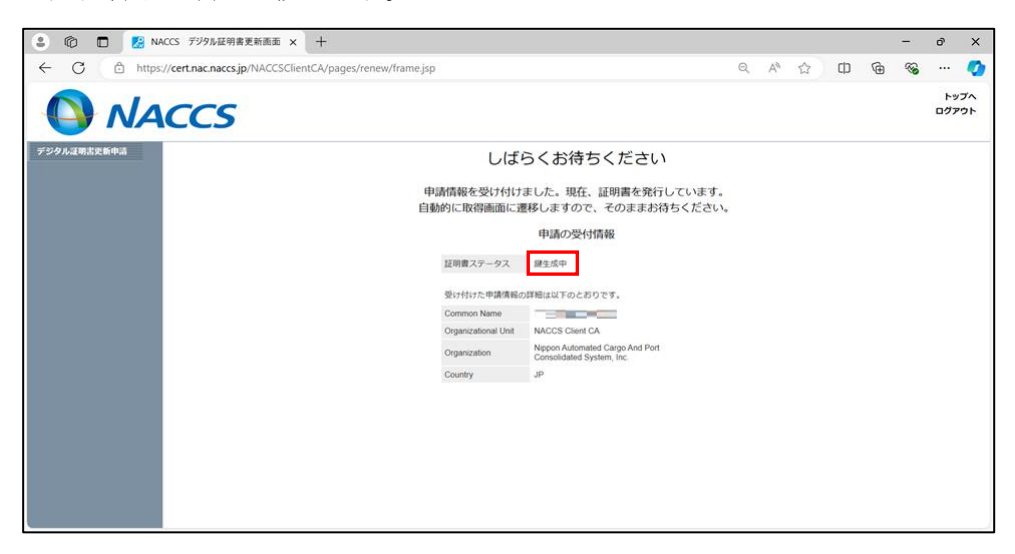

(7) 「デジタル証明書の取得」に自動的に遷移したら、「証明書パスワード」、「証明書パ スワードの確認」を入力して「Submit」をクリックします。

なお、「証明書パスワード」とは、証明書ファイル(PKCS#12形式)を暗号化し、端 末へ登録する際に一時的に使用するためのもので、任意の文字列を指定してくださ い。この後、手順「4.証明書の登録手順(3)」で証明書をインポートする際に使用 します。忘れないようご注意ください。

| 😩 🔞 🗖 💋 NA   | CCS デジタル証明書更新画面 × 十                                             |   |   |     |   |   | - | đ     | ×        |
|--------------|-----------------------------------------------------------------|---|---|-----|---|---|---|-------|----------|
| ← C 🖒 https: | / <b>cert.nac.naccs.jp</b> /NACCSClientCA/pages/renew/frame.jsp | P | Q | Aø. | ¢ | Ð | ~ |       | ۰        |
| ONA          | ccs                                                             |   |   |     |   |   |   | トッログア | ブヘ<br>ウト |
| デジタル証明書史新中請  | デジタル証明書の取得                                                      |   |   |     |   |   |   |       |          |
|              | デジタル証明書を暗号化する任意の証明書パスワードを入力してください。                              |   |   |     |   |   |   |       |          |
|              | 証明書/スワード<br>                                                    |   |   |     |   |   |   |       |          |
|              | Submit                                                          |   |   |     |   |   |   |       |          |
|              |                                                                 |   |   |     |   |   |   |       |          |
|              |                                                                 |   |   |     |   |   |   |       |          |
|              |                                                                 |   |   |     |   |   |   |       |          |
|              |                                                                 |   |   |     |   |   |   |       |          |
|              |                                                                 |   |   |     |   |   |   |       |          |
|              |                                                                 |   |   |     |   |   |   |       |          |
|              |                                                                 |   |   |     |   |   |   |       |          |
|              |                                                                 |   |   |     |   |   |   |       |          |

- ※ 証明書パスワードには半角英数字または記号を指定できます。8 桁以上のパスワー ド設定を推奨します。証明書パスワードの設定条件は以下のとおりとなります。
  - ・ 半角英字は、大文字、小文字を区別します。
  - ・記号は以下の32種類となります。

`-! "#\$%&()\*,./:;?@[]^\_{|}~¥+<=>\_)
 ・証明書パスワードを空白にすることはできません。

- ・ 文字数は、1 桁以上 16 桁以下となります。
- ※ 証明書パスワードを「4. 証明書の登録手順」までに忘れた場合は、再発行のお手続 きが必要となり、新しい認証コード3にて再度「3.1. 証明書の新規取得手順」から 実施し直してください。

| 🔹 🏟 🗖 😕 N   | ACCS デジタル証明書更新画面 × 十                                                                             |           |   |     |   |   |   | - | ð         | ×        |
|-------------|--------------------------------------------------------------------------------------------------|-----------|---|-----|---|---|---|---|-----------|----------|
| ← C 🗅 http  | :://cert.nac.naccs.jp/NACCSClientCA/pages/renew/frame.jsp                                        | P         | Q | Aø. | ☆ | Ф | œ | ~ |           | <b>Ø</b> |
| 🔕 NA        | CCS                                                                                              |           |   |     |   |   |   |   | トッ<br>ログア | ブヘ<br>ウト |
| デジタル証明書更新申請 | デジタル証明書の取得                                                                                       |           |   |     |   |   |   |   |           |          |
|             | 「Download」ボタンをクリックレデシタル延期書をダウンロードし<br>ください、ダウンロードに正規問題は手用書を確認しな思した説明<br>スフードを用いてインストール内容を行ってくたい。 | て<br>19/5 |   |     |   |   |   |   |           |          |
|             | [Download]                                                                                       |           |   |     |   |   |   |   |           |          |
|             |                                                                                                  |           |   |     |   |   |   |   |           |          |
|             |                                                                                                  |           |   |     |   |   |   |   |           |          |
|             |                                                                                                  |           |   |     |   |   |   |   |           |          |
|             |                                                                                                  |           |   |     |   |   |   |   |           |          |
|             |                                                                                                  |           |   |     |   |   |   |   |           |          |
|             |                                                                                                  |           |   |     |   |   |   |   |           |          |

- ※ デジタル証明書の取得は、セキュリティ確保の目的から、最初に取得した日の翌日 からロックされ、再取得できなくなります。ご注意ください。
- (9) 証明書ファイル(年月日から始まる数字15桁+ファイル拡張子p12)がダウンロー ドされます。(ファイル名例: 202501011234567.p12)

<Microsoft Edgeの場合>

ウィンドウ右上部分に「ダウンロード」が表示されます。なお、一定時間経過後 「ダウンロード」の表示は消えますが、メニューの設定「…」→「ダウンロード」 から再度表示させることができます。

| 🎱 🍘 🗖 🛃 N   | ACCS デジタル証明書更新面面 × +                                                       |                                        |                   |   |     |    | - | đ     | ×        |
|-------------|----------------------------------------------------------------------------|----------------------------------------|-------------------|---|-----|----|---|-------|----------|
| ← C 🗇 https | ://cert.nac.naccs.jp/NACCSClientCA/pages/renew/frame.jsp                   | P                                      | ©, A <sup>№</sup> | ☆ | D @ | Ŧ  | ~ |       | <b>Ø</b> |
| 🔕 NA        | ICCS                                                                       | ダウンロード<br>2024071900<br><u>ファイルを開く</u> | 000450.p12        |   | EQ. | ·· |   | トッログア | プヘ<br>ウト |
| デジタル証明書更新申請 | デジタル証明書                                                                    | の取得                                    |                   |   |     |    |   |       |          |
|             | 「Download」ボタンをクリックレデジタルJ辺<br>ください。ダウンロードした点写着は予想着<br>スワードを用いてインストール作業を行ってく | 明書をダウンロードして<br>2確認し設定した証明書<br>こださい。    |                   |   |     |    |   |       |          |
|             | Download                                                                   |                                        |                   |   |     |    |   |       |          |
|             |                                                                            |                                        |                   |   |     |    |   |       |          |
|             |                                                                            |                                        |                   |   |     |    |   |       |          |
|             |                                                                            |                                        |                   |   |     |    |   |       |          |
|             |                                                                            |                                        |                   |   |     |    |   |       |          |
|             |                                                                            |                                        |                   |   |     |    |   |       |          |
|             |                                                                            |                                        |                   |   |     |    |   |       |          |
|             |                                                                            |                                        |                   |   |     |    |   |       |          |
|             |                                                                            |                                        |                   |   |     |    |   |       |          |

<Chrome の場合>

ウィンドウ右上部分にダウンロードした鍵・証明書ファイル名が表示されます。 なお、一定時間経過後この表示は消えますが、メニューの「ダウンロード」アイコ ンをクリックすれば最近のダウンロード履歴を表示させることができます。

| <ul> <li>NACCS デジタル征明書更新面目 × +</li> </ul>                                                        |                                                                                                  | - 0                                             | ×          |
|--------------------------------------------------------------------------------------------------|--------------------------------------------------------------------------------------------------|-------------------------------------------------|------------|
| $\leftrightarrow$ $\rightarrow$ O $\simeq$ cert.nac.naccs.jp/NACCSClientCA/pages/renew/frame.jsp |                                                                                                  | ∞ ☆ <u>Ł</u>                                    | :          |
| NACCS                                                                                            |                                                                                                  | Signature 202407180000443.p12<br>42 KB・完了<br>コグ | ップへ<br>アウト |
| デジタル運用書更新申請                                                                                      | デジタル証明書の取得                                                                                       |                                                 |            |
|                                                                                                  | 「Download」ボタンをクリックレデジタル延明書をダウンロード<br>ください。ダウンロードした延明書は手順書を確認し投定した証明<br>スワードを用いてインストール作業を行ってください。 | して                                              |            |
|                                                                                                  | Download                                                                                         |                                                 |            |
|                                                                                                  |                                                                                                  |                                                 |            |
|                                                                                                  |                                                                                                  |                                                 |            |
|                                                                                                  |                                                                                                  |                                                 |            |
|                                                                                                  |                                                                                                  |                                                 |            |
|                                                                                                  |                                                                                                  |                                                 |            |

- ※ ダウンロードした鍵・証明書ファイル名の「ファイルを開く」をクリックします(ブ ラウザが Chrome の場合は、鍵・証明書ファイル名のところでクリックします)。
- ※ 証明書ファイル (PKCS#12 形式)の中に、第7次 NACCS 用クライアント証明書およ び秘密鍵、ルート証明書が入っています。ダウンロードしたファイルは「4. 証明書 の登録手順」が終了するまで紛失しないようご注意ください。
- (10) 「証明書のインポートウィザードの開始」画面が表示されます。以降の手順は、「4.
   証明書の登録手順」に進んでください。
   なお、ダウンロードの表示が消えている場合であっても、エクスプローラでダウンロードフォルダを開き、該当のファイル名をダブルクリックすることでも「証明書のインポートウィザードの開始」画面が表示されます。

# 7. サポート情報

本章では「ご利用に当たっての注意事項」、「サービスメンテナンス」等を記載します。

#### 7.1. ルート証明書の取得方法について

TLS 暗号化通信に必要なルート証明書の取得方法を記載します。

(1) ブラウザを起動し、以下のルート証明書のダウンロード画面 URL にアクセスします。

ルート証明書のダウンロード画面 URL <u>https://www.cybertrust.ne.jp/ssl/download-ca/sureserver-ov.html</u>

(2) ルート証明書(コモンネーム: Security Communication RootCA2)のダウンロード 「テキスト形式」リンクをクリックします。

| <ul> <li>① 企業認証</li> </ul>                                     | (OV)証明書用 ルート・中間 × 十                                                                                             |                      |                         |                  |                             |                                    | -                | × |
|----------------------------------------------------------------|----------------------------------------------------------------------------------------------------|----------------------|-------------------------|------------------|-----------------------------|------------------------------------|------------------|---|
| ← C 🕆 https://www                                              | w.cybertrust.ne.jp/ssl/download-ca/sureserver-ov.h                                                              | tml                  | Q                       | A                |                             | ()<br>()                           | ) <b>%</b>       |   |
| <b>C</b> t<br>cybertrust                                       |                                                                                                    |                      |                         |                  |                             |                                    |                  |   |
| 企業認証                                                           | (OV)証明書用 ルート・中                                                                                                  | ·間 CA 訂              | [明書 ダウ                  | シン               | 0-                          | 4                                  |                  |   |
| 🛆 SureServer Home                                              |                                                                                                    |                      |                         |                  |                             |                                    |                  |   |
| このページでは、SureServer Prin<br>をお使いの方は、EV 認証証明書<br>ご利用にあたり、最新の加入契約 | me / SureServer (企業認証:OV) 用のルート・中間 CA 証明書<br>月ルート・中間 CA 証明書 ダウンロードページをご利用ください<br>書、CP/CPS をご確認いただけますようお嫌いいたします。 | がダウンロードできま<br>No     | す。EV 証明書の Sure<br>中間 CA | Server E<br>証明書: | EV Prime /<br>最<br>2024 年 1 | SureServer<br>新版の提供開<br>. 月 25 日 9 | EV<br>治日<br>: 00 |   |
|                                                                | コモンネーム (または OU の値)                                                                                              | 設定                   | ダウンロード                  |                  | プロ                          | ファイル                               |                  |   |
| ルート証明書                                                         | Security Communication RootCA2                                                                                  | 不要 <sup>※1</sup>     | ⊎ テキスト形式                |                  |                             | 詳細                                 |                  |   |
| 中間 CA 証明書                                                      | Cybertrust Japan SureServer CA G4                                                                               | 必要                   | ⊾ テキスト形式                |                  |                             | 詳細                                 |                  |   |
| サーバー証明書                                                        | お申込みの FQDN                                                                                                    | 必要                   | 個別にご案内※2                |                  |                             |                                    |                  |   |
| ※1 ルート証明書の設定が必須のサーノ<br>※2 「証明書発行のお知らせ」メール(                     | (ーソフトウェア・機器をご利用の場合のみ、設定してください(例: iK<br>に記載の URL からダウンロードしてください。                                                 | eyman や Lotus Domino | 、Keytool(Tomcat) など)    | •                |                             |                                    |                  |   |

| C https://www.cybertrust.ne.jp/ssl/download-ca/sureserver-ov.html Q A ☆ ひ G ↓ %<br>C brybertrust for the for the for the for the form of the form of th |                                                                                                    | ● 4 ☆ 印 金 4 9<br>・・・ 2 ~ · · 2 3<br>・・・ 2 1 · · · 2 3<br>・・・ 2 1 · · · 2 3<br>・・・ 2 1 · · · 2 3<br>・・・ 2 1 · · · · 2 3<br>・・・ 2 1 · · · · 2 3<br>・・・ 2 1 · · · · 2 3<br>・・・ 2 1 · · · · 2 3<br>・・・ 2 1 · · · · 2 3<br>・・・ 2 1 · · · · 2 3<br>・・・ 2 1 · · · · 2 3<br>・・・ 2 1 · · · · 2 3<br>・・・ 2 1 · · · · · 2 3<br>・・・ 2 1 · · · · · 2 3 |
|----------------------------------------------------------------------------------------------------|----------------------------------------------------------------------------------------------------|----------------------------------------------------------------------------------------------------|
|                                                                                                    |                                                                                                    | F 口 Q … 分<br>2.txt<br>産業(                                                                                                    |
| xybertrust                                                                                                    | ē û                                                                                                    | 2.txt<br><sup>全额(</sup>                                                                                                    |
|                                                                                                    |                                                                                                    |                                                                                                    |
|                                                                                                    |                                                                                                    |                                                                                                    |
| △ SureServer Home                                                                                                    |                                                                                                    |                                                                                                    |
| ☆ SureServer Home このページでは、SureServer Prime / SureServer (企業認証: 0V) 用のルート・中間 CA 証明書がダウンロードできます。EV 証明書の SureServer EV Prime / SureServer EV Action をお使いの方は、EV 認証証明書用 ルート・中間 CA 証明書 ダウンロードページをご利用ください。 ご利用にあたり、最新の加入契約書、CP/CPS をご確認いただけますようお願いいたします。 最新版の提供開始日 中間 CA 証明書: 2024 年 1 月 25 日 9:00                                                                                                    | 2Server EV Prime / SureServer EV<br>最新版の提供開始日<br>\証明書: 2024 年 1 月 25 日 9 : 00                            | ます。EV 証明書の SureServer EV Prime / SureServer EV<br>最新版の提供開始日<br>中間 CA 証明書:2024 年 1 月 25 日 9:00                                                                                                    |
| △ SureServer Home このページでは、SureServer Prime / SureServer (企業認証: 0.0) 用のルート・中間 CA 証明書がダウンロードできます。EV 証明書の SureServer EV Prime / SureServer EV StresServer EV Prime / SureServer EV StresServer EV 200万は、EV 認証明書用 ルート・中間 CA 証明書 ダウンロードページをご利用ください。 ご利用にあたり、最新の加入契約書、CP/CPS をご確認いただけますようお願いいたします。 最新版の提供開始日 中間 CA 証明書: 2024 年 1 月 25 日 9:00 コモンネーム (または OU の値) 資定 ダウンロード プロファイル                                                                                                    | aServer EV Prime / SureServer EV<br>最新版の提供開始日<br>4 証明書: 2024 年 1 月 25 日 9 : 00<br><b>プロファイル</b>          | ます。EV 証明書の SureServer EV Prime / SureServer EV<br>最新版の提供開始日<br>中間 CA 証明書: 2024 年 1 月 25 日 9:00                                                                                                    |
| ☆ SureServer Home このページでは、SureServer Prime / SureServer (企業認証: 0'V) 用のルート・中間 CA 証明書がダウンロードできます。EV 証明書の SureServer EV Prime / SureServer EV をお後いの方は、EV 認証証明書用 ルート・中間 CA 証明書 ダウンロードページをご利用ください。ご利用にあたり、最新の加入契約者、CP/CPS をご確認いただけますようお随いいたします。 届新版の提供開始日 中間 CA 証明書: 2024 年 1 月 25 日 9:00 1日ころころ、「クロファイル ルート運明書 Security Communication RootCA2 不要 <sup>×1</sup> ム フキスト形式 詳細                                                                                                    | 2Server EV Prime / SureServer EV<br>最新版の提供開始日<br>4 証明書: 2024 年 1 月 25 日 9 : 00<br>フロファイル<br>C 詳細         | ます。EV 証明書の SureServer EV Prime / SureServer EV                                                                                                    |
| ○ SureServer Home ○ SureServer Prime / SureServer (企業認証: 0.0) 用のルート・中間 CA 証明書がダウンロードできます。EV 証明書の SureServer EV Prime / SureServer EV<br>をお使いの方は、EV 認証証明書用 ルート・中間 CA 証明書 ダウンロードページをご利用ください。 ご利用にあたり、最新の加入契約書、CP/CPS をご確認いただけますようお願いいたします。 ■ 1 日 CA 証明書: 2024 年 1 月 25 日 9:00 ■ 1 日 CA 証明書 2 2024 年 1 月 25 日 9:00 ■ 1 日 CA 証明書 Example CA 正明書 Security Communication RootCA2 不要 <sup>×1</sup> ▲ テキスト形式 詳細                                                                                                    | 2Server EV Prime / SureServer EV<br>最新版の堤供開始日<br>1 証明書: 2024 年 1 月 25 日 9 : 00<br>フロファイル<br>C 詳細<br>C 詳細 | ます。EV 証明書の SureServer EV Prime / SureServer EV<br>最新版の提供期始日<br>中間 CA 証明書: 2024 年 1 月 25 日 9 : 00<br>ダウンロード プロファイル<br>し. テキスト形式 詳細<br>し. テキスト形式 詳細                                                                                                    |
| 企業認証(OV)証明書用 ルート・中間 CA 証明書 ダウンロード                                                                                                    | ウンロード                                                                                                    | 正明書 ダウンロード                                                                                                    |

(3) ルート証明書のテキストファイル(scrca2.txt)をダウンロードします。

- (4) Windows キーを押しながら R を押します。
- (5) ファイル名を指定して実行が起動します。名前の欄に「Inetcpl. cpl」と入力して「OK」 をクリックします。

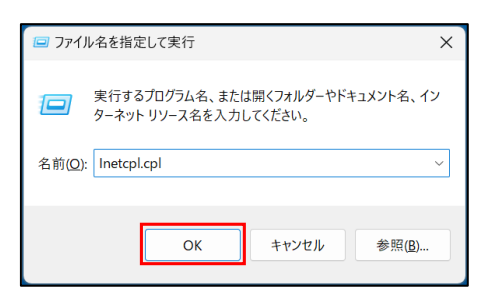

(6) [コンテンツ] タブを開き、[証明書] をクリックします。

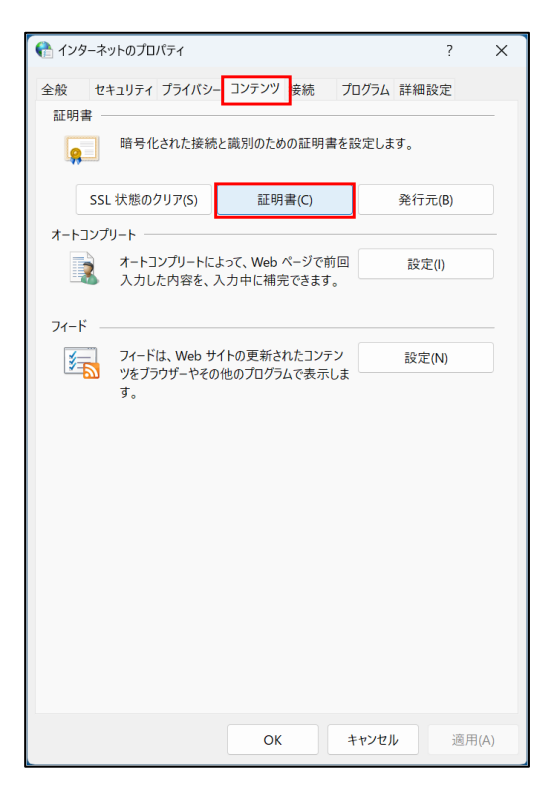

(7) 「信頼されたルート証明書期間」タブを選択し、「インポート」をクリックします。

| 🏫 証明書                                |                                                                                                    |                                                                                                    |          |           | × |
|--------------------------------------|----------------------------------------------------------------------------------------------------|----------------------------------------------------------------------------------------------------|----------|-----------|---|
| 目的(N):                               | <すべて>                                                                                                    |                                                                                                    |          |           | ~ |
| 個人 ほかの人 中間                           | 間証明機関 信頼された                                                                                                    | ミルート証明機関                                                                                                    | 信頼された発行元 | 信頼されない発行元 |   |
| 発行先 発行                               | 行者 有効<br>A Certifica 2029<br>dTrust Ext 2022<br>titmore Cy 2025<br>trum Trust 2029<br>ss 3 Publi 2028<br>MODO R 2038<br>pyright (c) 1999<br>giCert Ass 2031<br>giCert SR 2046<br>giCert Gio 2031 | フレンドリ名<br>Sectigo (A<br>DigiCert B<br>Certum Tr<br>VeriSign C<br>Sectigo (f<br>Microsoft<br>DigiCert<br>DigiCert C<br>DigiCert |          | I         |   |
| □□□□□□□□□□□□□□□□□□□□□□□□□□□□□□□□□□□□ | aiCert Glo 2038<br>スポート(E) 削除                                                                                                    | DiaiCert G (R)                                                                                                    |          | 詳細設定(A)   |   |
| 証明書の目的                               |                                                                                                    |                                                                                                    |          |           |   |
|                                      |                                                                                                    |                                                                                                    |          | 表示(V)     |   |
|                                      |                                                                                                    |                                                                                                    |          | 閉じる(C)    |   |

(8) 「次へ」をクリックします。

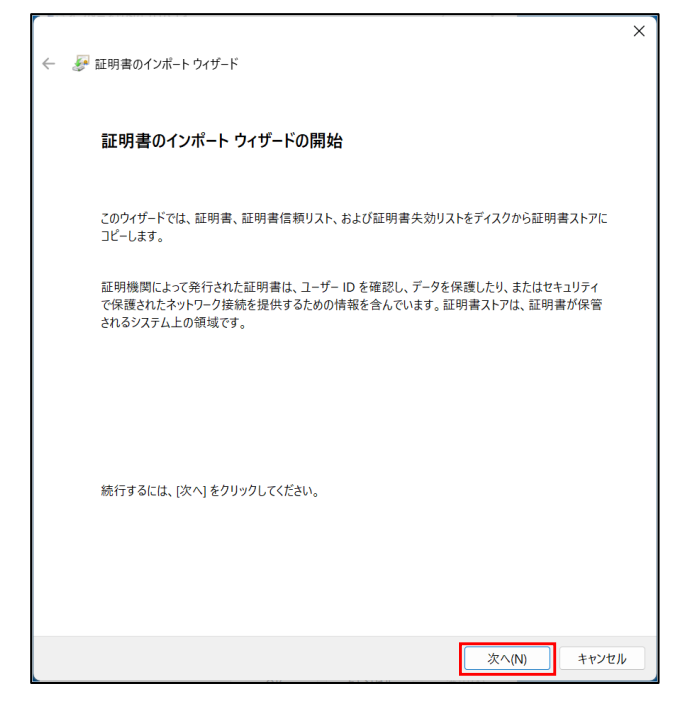

(9) 「参照」をクリックしてファイルを指定します。

| ← るが 証明書のインボート ウィザード                                                                        |     |
|---------------------------------------------------------------------------------------------|-----|
| インボートする証明書ファイル                                                                              |     |
| インボートするファイルを指定してください。                                                                       |     |
| ファイル名(F):<br>参照(R)                                                                          | ]   |
| 注意: 次の形式を使うと 1 つのファイルに複数の証明書を保管できます:<br>Personal Information Exchange- PKCS #12 (.PFX.,P12) |     |
| Cryptographic Message Syntax Standard- PKCS #7 証明書 (.P7B)                                   |     |
| Microsoft シリアル化された証明書ストア (.SST)                                                             |     |
|                                                                                             |     |
|                                                                                             |     |
|                                                                                             |     |
|                                                                                             |     |
| 次へ(N) キヤ:                                                                                   | ンセル |

(10) 指定する際には、ファイル拡張子を「すべてのファイル(\*.\*)」にして、手順(3)でダウンロードしたテキストファイル(scrca2.txt)を選択ください。

| 田     マ     田     マ     田     マ     ロ     マ     ロ     ロ     ロ     マ     ロ     マ     ロ     マ     ロ     マ     ロ     マ     ロ     マ     ロ     マ     ロ     マ     ロ     マ     ロ     マ     ロ     マ     ロ     ロ     マ     ロ     ロ     マ     ロ     ロ     マ     ロ     ロ |                        | ×                               |
|----------------------------------------------------------------------------------------------------|------------------------|---------------------------------|
| $\leftrightarrow \rightarrow \checkmark$                                                                                                    |                        | ダウンロードの検索                       |
| 整理▼ 新しいご                                                                                                    | tルダー                   | ≣ • □ (?)                       |
| <b>☆</b> ホーム                                                                                                    |                        | ● 更新日時 ● 種類                     |
| ▲ ギャラリー                                                                                                    | scrca2.txt             | 2024/05/28 11:49 テキスト           |
| 🔚 デスクトップ                                                                                                    | ▶ 今月に入って (先週は含めず)      |                                 |
| ↓ ダウンロード                                                                                                    | *                      |                                 |
| 📑 ドキュメント                                                                                                    | *                      |                                 |
| 🔀 ピクチャ                                                                                                    | *                      |                                 |
| 🕑 ミュージック                                                                                                    | A.                     |                                 |
| <b>™</b> V <b>≈</b> +                                                                                                    |                        |                                 |
|                                                                                                    | ファイル名(N): scrca2.txt ~ | すべてのファイル (*.*) 〜<br>開く(O) キャンセル |

(11) 「次へ」をクリックします。

| 証明書ストフ | ,            |              |             |          |
|--------|--------------|--------------|-------------|----------|
| 証明書    | 書ストアは、証明書が   | 保管されるシステム上の領 | 或です。        |          |
| Wind   | ows に証明書ストアを | を自動的に選択させるか、 | 正明書の場所を指定する | ことができます。 |
| C      | 証明書の種類に基づ    | づいて、自動的に証明書ス | トアを選択する(U)  |          |
| 0      | 証明書をすべて次の    | ストアに配置する(P)  |             |          |
|        | 証明書ストア:      |              |             |          |
|        | 信頼されたルート証    | 明機関          |             | 参照(R)    |
|        | 信頼されたルート証    | 明機関          |             | 参照(R)    |
|        |              |              |             |          |
|        |              |              |             |          |
|        |              |              |             |          |
|        |              |              |             |          |
|        |              |              |             |          |
|        |              |              |             |          |

(12) 「完了」をクリックします。

| ←                                                     | ×     |
|-------------------------------------------------------|-------|
| 証明書のインポート ウィザードの完了                                    |       |
| [完了] をクリックすると、証明書がインポートされます。                          |       |
| 次の設定が指定されました:                                         |       |
| ユーザーが選択した証明書ストア 信頼されたルート証明機関                          |       |
| 27イル名 正明書<br>ファイル名 C:¥Users神」 ¥ ¥Downloads¥scrca2.txt |       |
|                                                       |       |
|                                                       |       |
|                                                       |       |
|                                                       |       |
|                                                       |       |
|                                                       |       |
|                                                       |       |
|                                                       |       |
| 完了(F)                                                 | キャンセル |

(13) 下記のダイアログが表示されれば完了です。「OK」をクリックします。

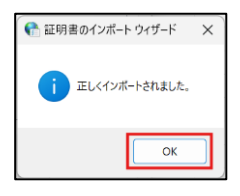

#### 7.2.ご利用にあたっての注意事項

ご利用にあたりまして、以下のブラウザ操作は行わないでください。

- · ブラウザの「戻る」ボタン等を使ったページ遷移
- ・ 複数のウィンドウにまたがった作業

#### 7.3.サービスメンテナンス

デジタル証明書発行/更新サービスの定期メンテナンスとして、月に1度定期停止日 (原則、毎月第3火曜日(22:00~翌8:00))があります。

メンテナンス時には、Webサイトへアクセスしたタイミングで以下の画面が表示されます。

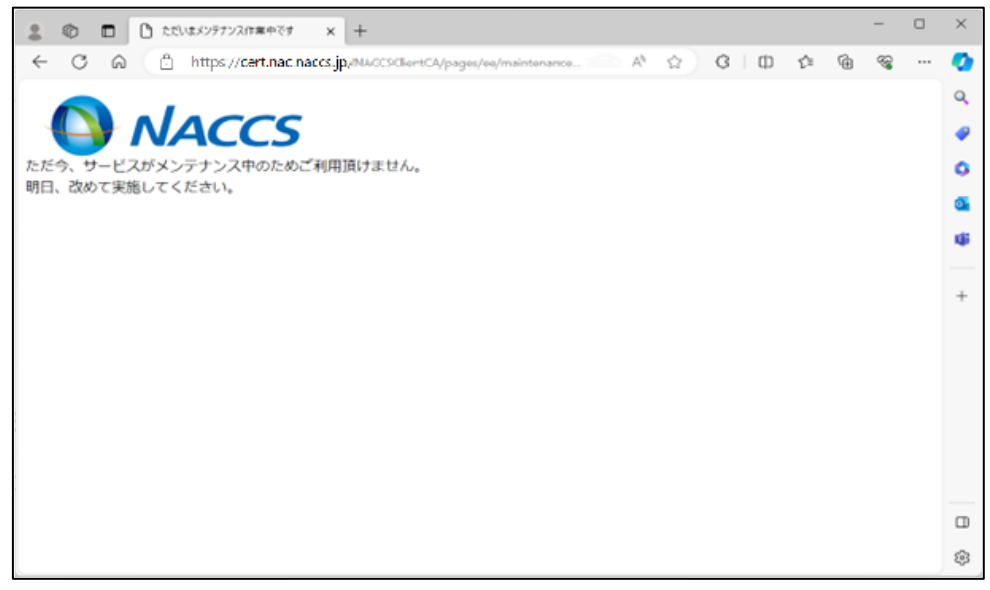